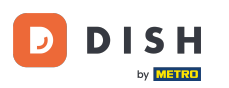

Per registrare un utente, compila le informazioni richieste. Nota: imposta il segno di spunta per tenermi aggiornato con le offerte via e-mail se vuoi essere aggiornato frequentemente. Inoltre, puoi contrassegnare i termini e le condizioni per continuare.

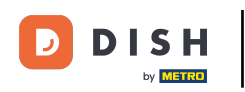

| Pizzeria Bella Italia |                                                                                                    | View Menu Login Register |
|-----------------------|----------------------------------------------------------------------------------------------------|--------------------------|
|                       | Register It's easy and always will be.         Max       Trainer         training@hd.digital         +49         +49         Ø         Except me up-to-date with offers by email.         Ø         By clicking Register, you agree to the Terms and Conditions set out by this site, instructions are Conditioned by the site, instructions are contended by the site, instructions are contend by the site, instructions are contende by the site, i |                          |
|                       | Register                                                                                                    |                          |
|                       |                                                                                                    |                          |

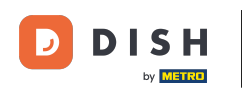

## Clicca su Registrati per completare la procedura.

| Pizzeria Bella Italia |                                                                       |                                            | View Menu | Login | Register | English | ~ |  |
|-----------------------|-----------------------------------------------------------------------|--------------------------------------------|-----------|-------|----------|---------|---|--|
|                       |                                                                       |                                            |           |       |          |         |   |  |
|                       | Register It's easy and always will                                    | be.                                        |           |       |          |         |   |  |
|                       | Max                                                                   | Trainer                                    |           |       |          |         |   |  |
|                       | training@hd.digital                                                   |                                            |           |       |          |         |   |  |
|                       |                                                                       |                                            |           |       |          |         |   |  |
|                       | +49 •                                                                 |                                            |           |       |          |         |   |  |
|                       | Keep me up-to-date with offers by em                                  | nail.                                      |           |       |          |         |   |  |
|                       | By clicking Register, you agree to the T<br>including our Cookie Use. | Ferms and Conditions set out by this site, |           |       |          |         |   |  |
|                       | Reg                                                                   | ister                                      |           |       |          |         |   |  |
|                       | Lo                                                                    | gin                                        |           |       |          |         |   |  |
|                       |                                                                       |                                            |           |       |          |         |   |  |
|                       |                                                                       |                                            |           |       |          |         |   |  |

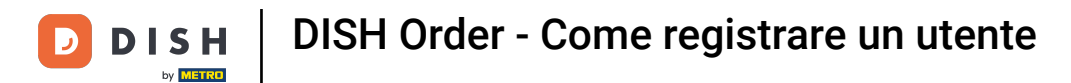

Ecco fatto. Hai finito. Hai creato con successo un account utente .

| Pizzeria Bella Italia                                | Account created successfully, login below! | × <sup>Menu</sup> My Account <del>▼</del> English <b>×</b> |  |  |  |
|------------------------------------------------------|--------------------------------------------|------------------------------------------------------------|--|--|--|
| <ul> <li>My Account</li> <li>Address Book</li> </ul> | Welcome Max                                |                                                            |  |  |  |
| Recent Orders                                        | You don't have a default address           | There are no menus added in your cart.                     |  |  |  |
|                                                      | Edit My Details                            |                                                            |  |  |  |
|                                                      | Max                                        | Trainer                                                    |  |  |  |
|                                                      | +49 •                                      | training@hd.digital                                        |  |  |  |
|                                                      | Keep me up-to-date with offers by email.   |                                                            |  |  |  |
|                                                      | Change Password                            |                                                            |  |  |  |
|                                                      | Old Password                               |                                                            |  |  |  |
|                                                      | New Password                               | New Password Confirm                                       |  |  |  |
|                                                      | Save Details                               |                                                            |  |  |  |

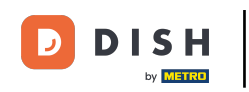

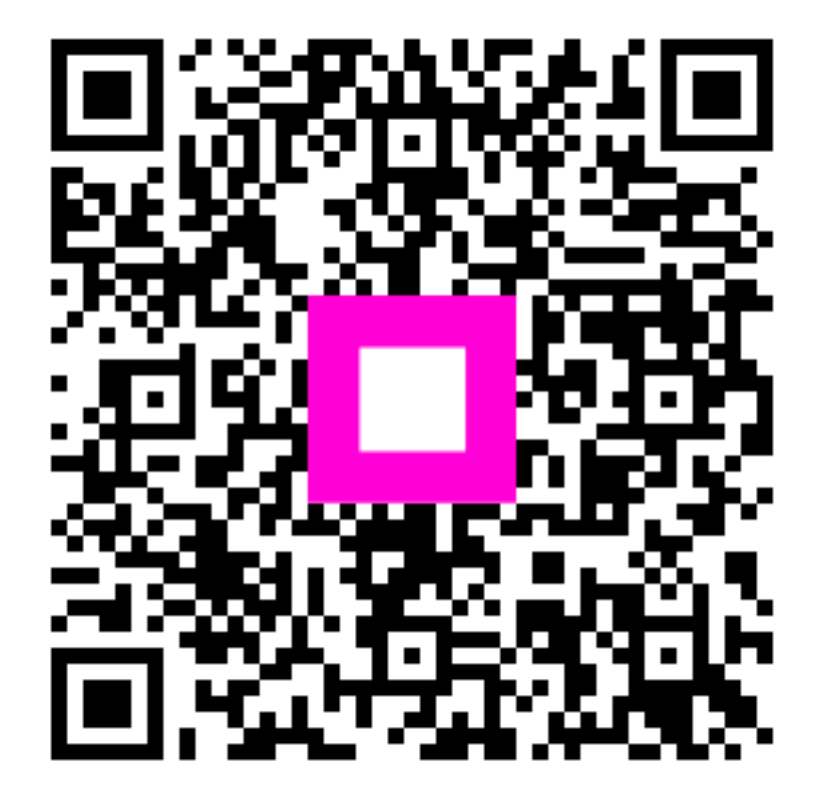

Scansiona per andare al lettore interattivo